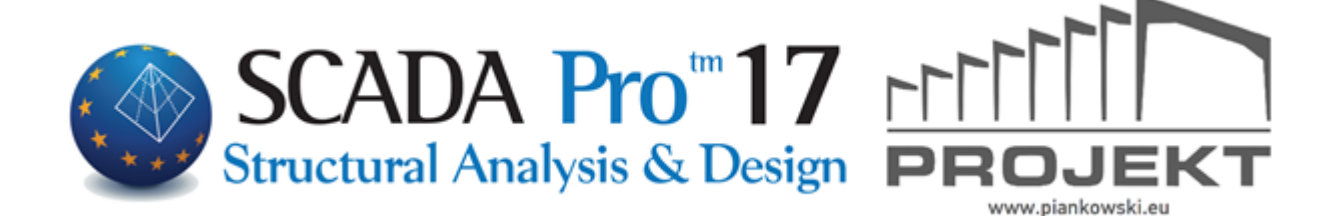

## Instrukcja obsługi WIDOK

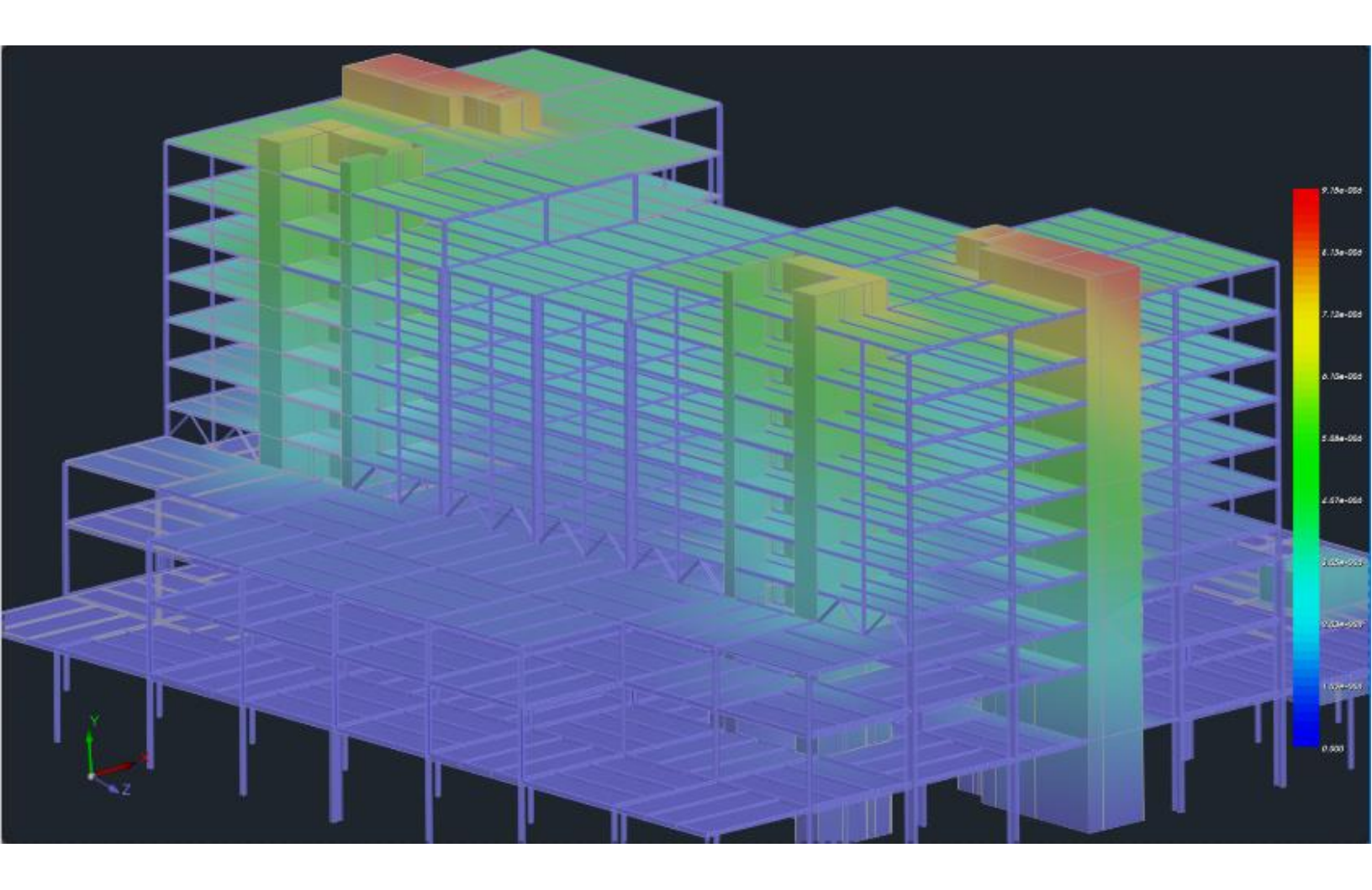

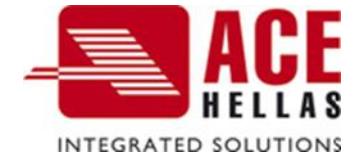

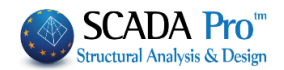

## SPIS TREŚCI

- I. ULEPSZONY INTERFEJS SCADA Pro
- II. OPIS INTERFEJSU SCADA Pro
- 1. Widok
- 1.1 Przybliż
- 1.2 Wyświetl
- 1.3 Widoki
- 1.4 Przekrój dynamiczny

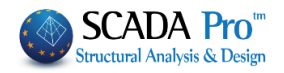

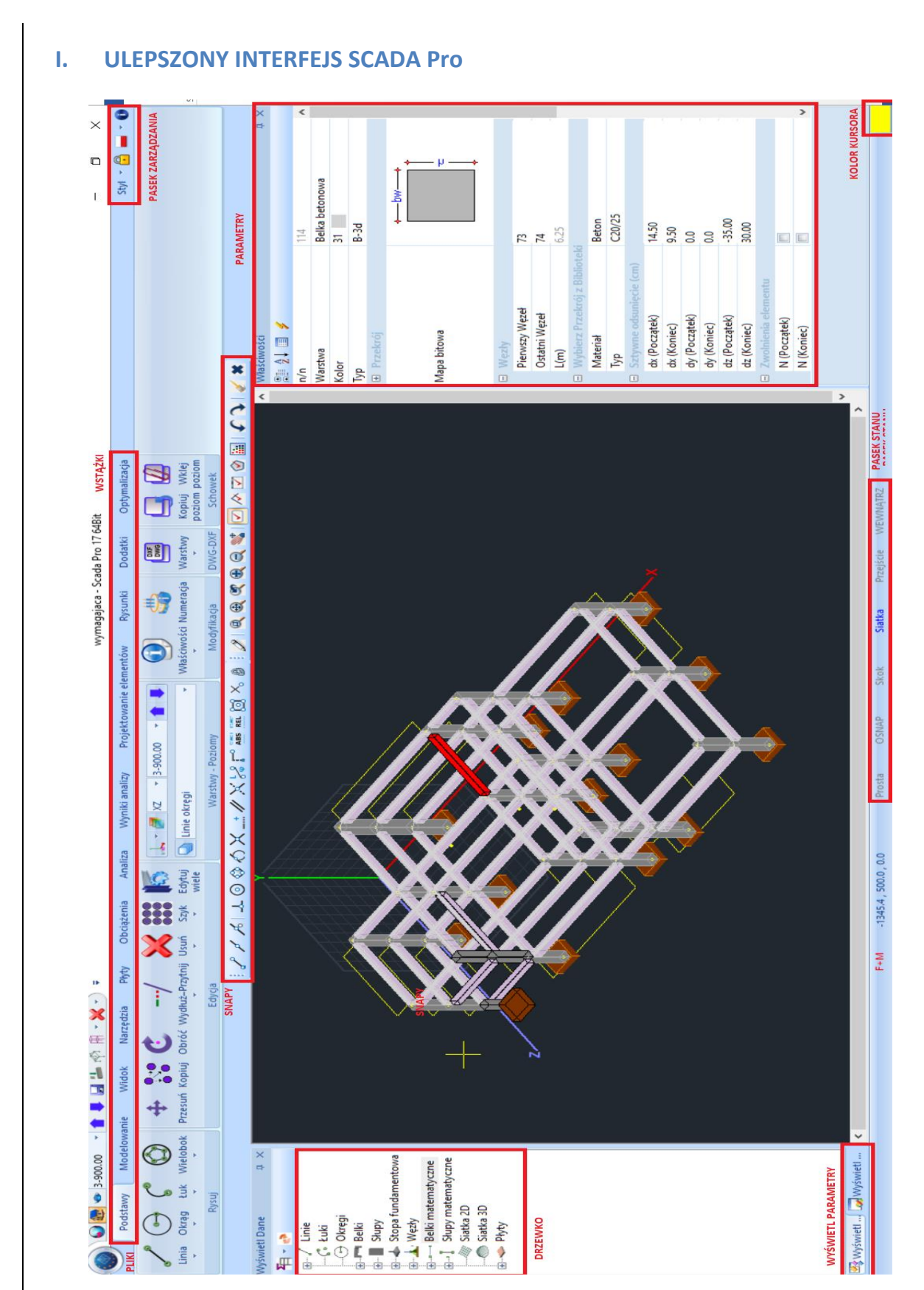

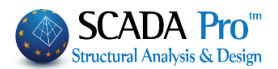

## II. OPIS INTERFEJSU SCADA Pro

W nowym zaktualizowanym interfejsie SCADA Pro17 wszystkie polecenia zostały pogrupowane w 11 zakładek.

|            |                                                                                                    |                                               |                                                                        | _                 |                  |                  |                                 |                               |                       |           |                 |          |         |                     |  |
|------------|----------------------------------------------------------------------------------------------------|-----------------------------------------------|------------------------------------------------------------------------|-------------------|------------------|------------------|---------------------------------|-------------------------------|-----------------------|-----------|-----------------|----------|---------|---------------------|--|
| •          | Pod                                                                                                    | İstawy                                        | Modelowanie                                                            | Widok             | Narzędzia        | Płyty            | Obciążenia                      | Analiza                       | Wyniki analizy        | Projektov | vanie elementów | Rysunki  | Dodatki | Optymalizacja       |  |
|            | 1.                                                                                                    | Wi                                            | idok                                                                   |                   |                  |                  |                                 |                               |                       |           |                 |          |         |                     |  |
|            |                                                                                                    |                                               |                                                                        |                   |                  |                  |                                 |                               |                       |           |                 |          |         |                     |  |
|            | Pod                                                                                                    | Istawy                                        | Modelowanie                                                            | Widok             | Narzędzia        | Płyty            | Obciążenia                      | Analiza                       | Wyniki analizy        | Projektow | anie elementów  | Rysunki  | Dodatki | Optymalizacja       |  |
| 2          | <b>(+)</b>                                                                                                    | , 0,                                          | , <del>.</del>                                                         | . 🔍               | •                |                  | <b>d</b> 🗢                      | Ħ                             |                       | 05        |                 |          |         |                     |  |
| Okno       | Zakre                                                                                                    | es Poprze                                     | dni Krok Krol<br>+ -<br>Przybliż                                       | c Złap D          | obrót            | rzerysuj W<br>20 | Idok Wizualizacj<br>D-3D<br>Wvš | a Model<br>matematyc<br>wietl | Przełącznik<br>my * * | XZ ¥Z     | XY SW Wido      | SE NE    | NW      | Przekrój dynamiczny |  |
| Trze       | <ul> <li>rzecia zakładka zatytułowana Widok zawiera 4 grupy poleceń:</li> <li>1. Przybliż</li> <li>2. Wyświetl</li> <li>3. Widoki</li> <li>4. Przekrój dynamiczny</li> </ul> |                                               |                                                                        |                   |                  |                  |                                 |                               |                       |           |                 |          |         |                     |  |
|            | 1.1                                                                                                    | L                                             | Przybl                                                                 | iż                |                  |                  |                                 |                               |                       |           |                 |          |         |                     |  |
| 0          | kno                                                                                                    | Za                                            | kres Pop                                                               | orzedni           | Krok<br>Przyl    | Kr               | ok                              | ( <sup>1</sup> )<br>Złap      | Dynamic<br>obróf      | zny       |                 |          |         |                     |  |
|            |                                                                                                    |                                               |                                                                        |                   |                  |                  |                                 |                               |                       |           |                 |          |         |                     |  |
| Gru<br>ekr | upa<br>anie<br>•<br>•                                                                                                    | pol<br>e. Pr<br>Ok<br>Zal<br>Poj<br>Prz<br>Od | eceń Pr<br>zydatne<br>no<br>kres<br>przedni<br>tybliż (Kro<br>dal (Kro | rok +)<br>k -)    | obejm<br>e to:   | uje              | polecen                         | ia do                         | zmian y               | wielko    | ści wyśv        | wietlane | ≥go r   | ysunku na           |  |
|            | Zła                                                                                                    | 9<br>ap                                       | Narzęc<br>porusz                                                       | dzie Zł<br>ać się | ap od<br>po ekra | zwie<br>anie.    | rciedla                         | ruchy                         | myszy                 | na el     | kranie (        | dzięki c | zemu    | ı możemy            |  |
| Dy         | nam                                                                                                    | niczny<br>rót                                 | Narz                                                                   | ędzie I           | Dynam            | iczny            | obrót (                         | umożl                         | iwia obr              | ót całe   | j trójwy        | miarow   | ej kor  | nstrukcji.          |  |

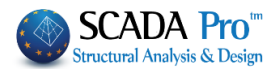

## 1.2 Wyświetl

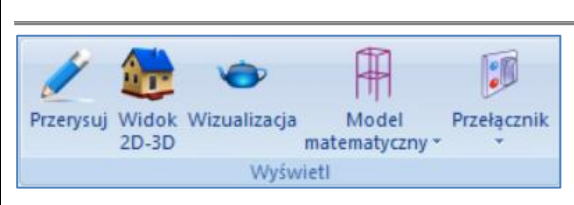

Grupa funkcji Wyświetl zawiera komendy dotyczące prezentacji konstrukcji.

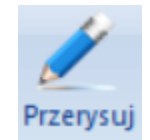

Narzędzie Przerysuj odświeża ekran, bez wyświetlania żadnych pozostałości po poprzednich komendach.

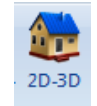

Polecenie 2D-3D jest używane w celu przejścia z widoku 2D do 3D.

Aby otrzymać widok 3D należy obliczyć model matematyczny projektu (zakładka Narzędzia >> Obliczenia).

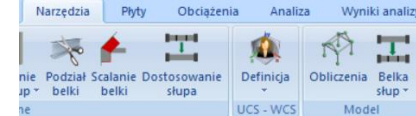

W widoku 3D użytkownik może wybrać typ wyświetlania modelu: model matematyczny, fizyczny albo matematyczny i fizyczny. Typ można zmienić poprzez kliknięcie w typ modelu na poziomym pasku stanu (zobacz: 0. Wprowadzenie) albo poprzez komendę "Model matematyczny" (zobacz poniżej).

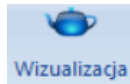

Komenda Wizualizacja używana jest do tworzenia wizualnej prezentacji konstrukcji.

Warunkiem wyświetlenia wizualizacji jest obliczenie modelu matematycznego (Zakładka Narzędzia >> Obliczenia)

Wyświetlone elementy są w kolorach zgodnych z kolorami ustalonymi dla warstw na których się znajdują.

Po kliknięciu na kolorowy przycisk na poziomym pasku stanu, OPBOR. OSNAP BHMA KANABOZ ME TOMH ENTOZ , elementy zmienią barwę i będą wyświetlane w kolorze zależnym od materiału (beton – kolor szary, stal – kolor niebieski, drewno – kolor brązowy, elementy murowe – kolor beżowy).

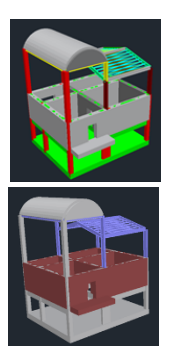

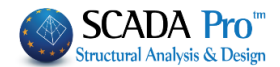

2D-3D

INSIDE

CROSSING

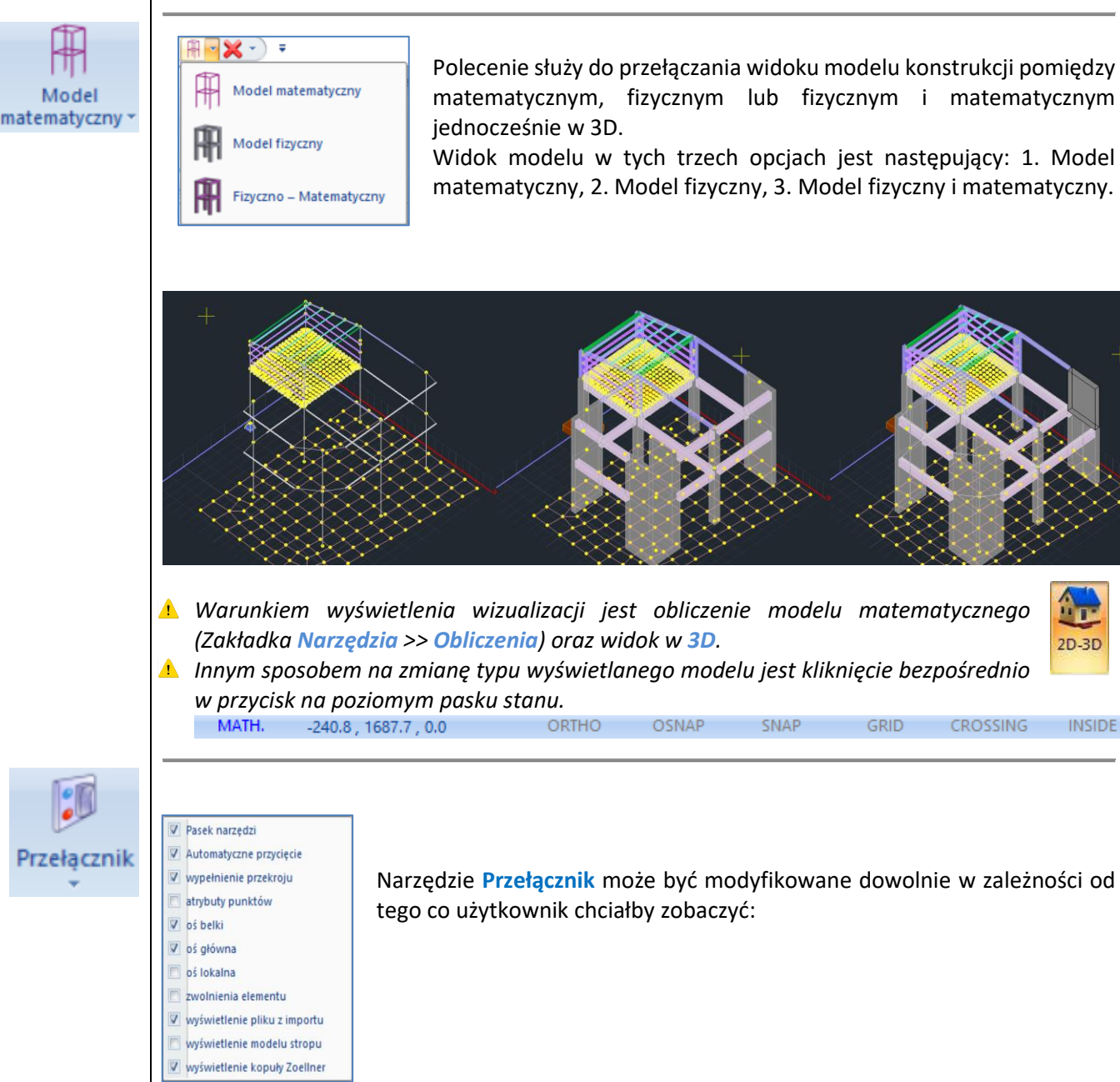

Narzędzie Przełącznik może być modyfikowane dowolnie w zależności od tego co użytkownik chciałby zobaczyć:

SNAP

GRID

OSNAP

→ wyświetlanie paska narzędzi Pasek narzędzi aktywne Automatyczne przycięcie aktywne → krzyżująca się belka ze słupem zostaje przecięta Należy dezaktywować tę opcję w celu wstawienia ławy fundamentowej pod ściang piwnicy Wypełnienie przekroju aktywne ➔ wyświetlanie kolorów dla pełnych przekrojów Atrybuty przekrojów włączone 🗲 wyświetlanie punktów wstawienia słupów i belek Osie belki włączone wyświetlanie trzech osi lokalnych belki →

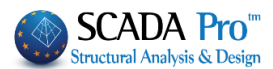

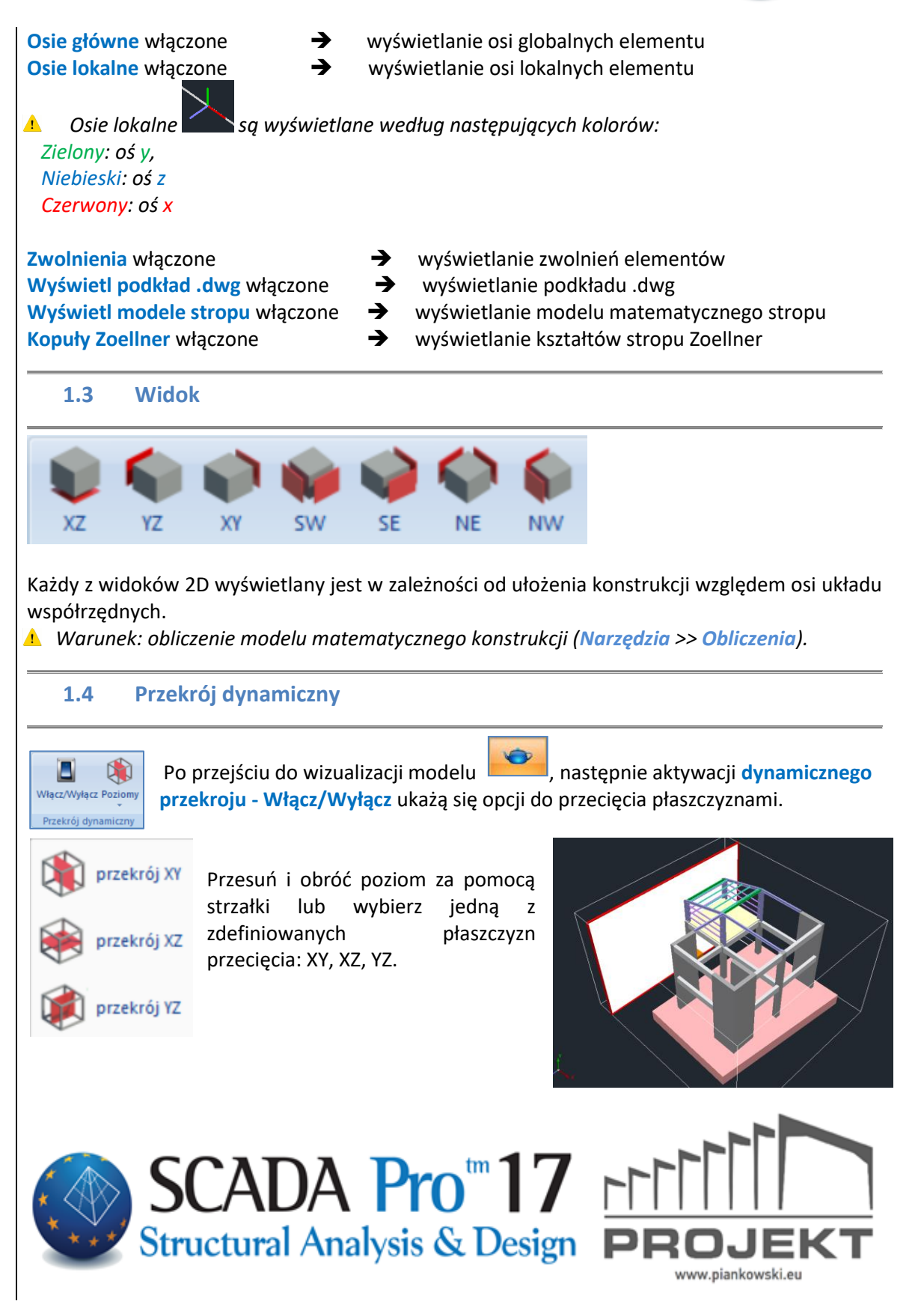